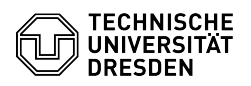

## E-Mail Einrichtung von GNOME Evolution für Linux

## 03.07.2024 11:37:03

## FAQ-Artikel-Ausdruck

|                                                                                                    |                                                                                                    |                        | F                     | AQ-Artikel-Ausdruck |
|----------------------------------------------------------------------------------------------------|----------------------------------------------------------------------------------------------------|------------------------|-----------------------|---------------------|
| Kategorie:                                                                                                    | Kommunikation & Kollaboration::E-Mail                                                                                                    | Bewertungen:           | 0                     |                     |
| Status:                                                                                                    | öffentlich (Alle)                                                                                                    | Ergebnis:              | 0.00 %                |                     |
| Sprache:                                                                                                    | de                                                                                                    | Letzte Aktualisierung: | 14:29:47 - 08.05.2024 |                     |
|                                                                                                    |                                                                                                    |                        |                       |                     |
| Schlüsselwörter                                                                                                    |                                                                                                    |                        |                       |                     |
| E-Mail Einrichtung Konfigu                                                                                                    | Iration Mail Linux Evolution Klient                                                                                                    |                        |                       |                     |
|                                                                                                    |                                                                                                    |                        |                       |                     |
| Lösung (öffentlich)                                                                                                    |                                                                                                    |                        |                       |                     |
| Funktionsübersicht                                                                                                    |                                                                                                    |                        |                       |                     |
| E-Mail ✓                                                                                                    |                                                                                                    |                        |                       |                     |
| Verschlüsselung ✓ [1]FAQ                                                                                                    | 2                                                                                                    |                        |                       |                     |
| Kalender 🗸                                                                                                    |                                                                                                    |                        |                       |                     |
| In dieser Anleitung erfahn<br>Evolution für Linux einger<br>und empfangen, Ihren Kal<br>persönlichen Zertifikats fü                                                                                                    | en Sie, wie ein E-Mail-Postfach der TU Dresden in<br>ichtet wird. Anschließend können Sie E-Mails senden<br>lender einsehen und mit der Einrichtung Ihres<br>ir die Signatur und Verschlüsselung fortfahren.                                                                                                    |                        |                       |                     |
| Installation Installieren Sie<br>evolution-ews:<br>- via [2]Flatpak (beinhalte                                                                                                    | e Evolution und das notwendige Plug-in<br>et Exchange-Komponente):                                                                                                    |                        |                       |                     |
| flatpak install flathub org.                                                                                                    | gnome.Evolution                                                                                                    |                        |                       |                     |
| - via apt:                                                                                                    |                                                                                                    |                        |                       |                     |
| sudo apt-get install evolut                                                                                                    | tion evolution-ews                                                                                                    |                        |                       |                     |
| Einrichtung<br>- Starten Sie das Program<br>fahren Sie mit Schritt 2 fo<br>Rufen das Neu-Menü über<br>"E-Mail-Konto" aus. Scree                                                                                                    | m Evolution. Erscheint das Fenster "Willkommen",<br>rt.<br>r den Dropdown-Button auf. Wählen Sie hier den Eintrag<br>enshot Evolution - Hauptfenster mit offenem Neu-Menü                                                                                                    |                        |                       |                     |
| <ul> <li>- Wählen Sie den "Weiter"<br/>Sie analog im nur bei der<br/>Sicherungsdatei wiederhe<br/>im Schritt "Willkommen"</li> <li>- Der Schritt "Identität" er<br/>Geben Sie im Identität-Bil<br/>wie er bei Empfänger:inne<br/>Als "E-Mail-Adresse" tragg<br/>diese die Form "vorname.<br/>(Ihre primäre E-Mail-Adres<br/>im Abschnitt E-Mail als "P<br/>Abschließend deaktiveren<br/>E-Mail-Servers anhand de<br/>Klicken Sie anschließend i<br/>Konto-Einrichtung im Schrift</li> </ul>                                                                                                    | <ul> <li>'-Button im Schritt "Willkommen" aus und verfahren<br/>Ersteinrichtung auftauchenden Schritt "Aus<br/>rstellen". Screenshot Evolution - Konto-Einrichtung</li> <li>scheint.</li> <li>dschirm im Feld "Voller Name" Ihren Namen so ein,<br/>en angezeigt werden soll.</li> <li>en Sie Ihre primäre E-Mail-Adresse ein, meistens hat<br/>.nachname@[mailbox.]tu-dresden.de".</li> <li>see finden Sie [3]im Profil des Self-Service-Portals<br/>rimäre E-Mail-Adresse «.)</li> <li>n Sie noch die Checkbox "Eigenschaften des<br/>r eingegebenen E-Mail-Adresse abrufen".</li> <li>auf "Weiter". Screenshot Evolution -<br/>ritt "Identität"</li> </ul>                                                                                                    |                        |                       |                     |
| <ul> <li>Der Schritt "Abrufen vor<br/>Wählen Sie "Exchange-Wu<br/>Geben Sie Ihr ZIH-Login ir<br/>ein.</li> <li>Tragen Sie im Feld "Rechn<br/>https://msx.tu-dresden.de<br/>Stellen Sie sicher, dass in<br/>aktiviert ist.</li> <li>Klicken Sie anschließend i<br/>Uhre Mailadresse übernorn<br/>Schritt "Abrufen von E-Ma<br/>- Im nächsten Schritt "Fer<br/>Screenshot Evolution - Ko<br/>- Der Dialog "Legitimierur<br/>Geben Sie Ihr ZIH-Login ir<br/>ein.</li> <li>Geben Sie Ihr ZIH-Passwo<br/>Legitimierungsanfrage für<br/>- Der Dialog "Kalender-Le<br/>Fenster aus dem vorheig<br/>dahinterliegende Fenster<br/>Wiederholen Sie die Einga<br/>Legitimierung der jeweils<br/>Evolution - Legitimierungs<br/>Legitimierungsanfrage für</li> <li>Ihr Konto ist nun erfolgre</li> </ul> | E-Mails" erscheint.<br>abdienste" als "Server-Art" aus.<br>a der Form "user\ <zih-login>" im Feld "Benutzername"<br/>heradresse" folgende URL ein:<br/>/EWS/Exchange.asmx<br/>) Abschnitt "Legitimierung" im Auswahlfeld "NTLM"<br/>auf "Fertigstellen". (Als Kontenname wird automatisch<br/>immen.) Screenshot Evolution - Konto-Einrichtung im<br/>ils"<br/>tig" bestätigen Sie mit einem Klick auf "Anwenden".<br/>nto-Einrichtung im Schritt "Fertig"<br/>igsanfrage" erscheint.<br/>der Form "user\<zih-login>" im Feld "Benutzername"<br/>rt im Feld "Passwort" ein. Screenshot Evolution -<br/>Mail-Konto<br/>gitimierungsanfrage" erscheint. (Befindet sich das<br/>en Schritt noch im Vordergrund, wählen Sie das<br/>für die Kalender-Abfrage aus.)<br/>abe der Anmeldedaten wie in Schritt 6 zur<br/>vorhandenen Kalender Screenshot Evolution -<br/>r Aufgabenliste<br/>eich eingerichtet.</zih-login></zih-login> |                        |                       |                     |
| [2] https://flathub.org/app<br>[3] https://selfservice.tu-d                                                                                                    | Iresden.de/profile/                                                                                                    |                        |                       |                     |